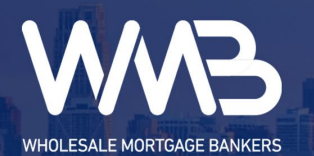

## Instruction – User Account Management

## Security Profiles

The Web Portal has 4 security profiles that can be assigned to a user. A user can be assigned more than one security profile.

- Loan Officer: For users who are licensed loan officers. This user must have at least one valid state license.
- Loan Officer Assistant: For users who will be assisting a loan officer.
- Loan Processor: For users who will be processing a loan file.
- Broker / Admin Manager: For users who will be responsible for creating and managing user accounts for their organization.

## Creating a New User

If you are not an administrator, please contact your organization's account administrator about creating a new user account.

To create a new user account for your organization, click "Account Manage" at the top right corner. You will be redirected to the account management page, where you can find your organization's information and a list of all user accounts in your organization.

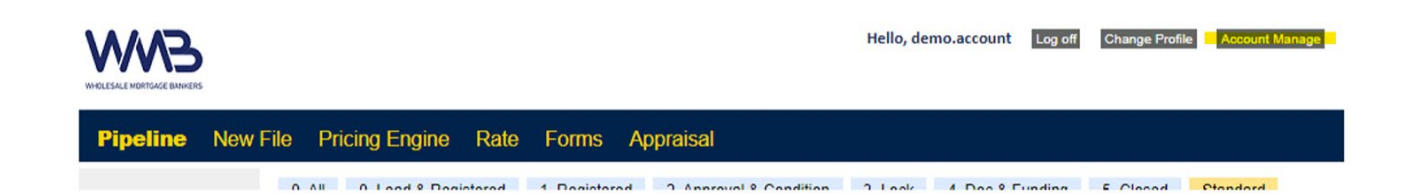

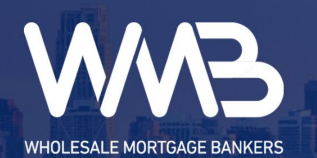

## Click the "New User" button to be taken to the account creation page.

| Profile           |                         |                                              |           |                           |                      |  |  |  |  |  |  |
|-------------------|-------------------------|----------------------------------------------|-----------|---------------------------|----------------------|--|--|--|--|--|--|
| Company Name      | Test Broker             |                                              |           |                           |                      |  |  |  |  |  |  |
| Address           | 2650 E. Imperial Hwy Su | 2650 E. Imperial Hwy Suite 110 Brea CA 92821 |           |                           |                      |  |  |  |  |  |  |
| Phone             | (909) 111-2222          | (909) 111-2222 Fax (909) 333-4444            |           |                           |                      |  |  |  |  |  |  |
|                   | Code                    | Start                                        | End       | TPOLoanBPS                | TPOFlatFee           |  |  |  |  |  |  |
| Compensation Plan | BComPlan2750            | 6/25/2024                                    | 7/31/2024 | 2.750                     | 0.00                 |  |  |  |  |  |  |
|                   | BComPlan3125            | 8/1/2024                                     | 7/31/2025 | 3.125                     | 0.00                 |  |  |  |  |  |  |
| New User Reload   |                         |                                              |           |                           |                      |  |  |  |  |  |  |
| ID                | Name                    |                                              | Title     | E                         | Email                |  |  |  |  |  |  |
| demo.account      | Demo Acc                | count                                        |           | daniel.park@wmbankers.com |                      |  |  |  |  |  |  |
| test.account      | test accou              | int                                          |           | test@                     | gwmbankers.com       |  |  |  |  |  |  |
| test.kim          | Test Kim                |                                              | Owner2    | sean.                     | .park3@wmbankers.com |  |  |  |  |  |  |
| test.kim3         | Test Kim3               |                                              |           | test3                     | @wmbankers.com       |  |  |  |  |  |  |

Fill out the required fields and click "Save General Info" to create the account.

| General Info      |                       |   |                |            |   |
|-------------------|-----------------------|---|----------------|------------|---|
| Profile *         |                       | ~ |                |            |   |
| NML S ID          |                       |   |                |            |   |
| First Name *      |                       |   | Last Name *    |            |   |
| Email *           |                       |   |                |            |   |
| Title             |                       |   |                |            |   |
| Mobile Phone *    |                       |   | Work Phone     |            |   |
| Start Date        | mm/dd/yyyy            |   | Terminate Date | mm/dd/yyyy | Ċ |
|                   |                       |   |                |            |   |
| Save General Inf  | o * is required field |   |                |            |   |
| Back to Account I | Nanage                |   |                |            |   |

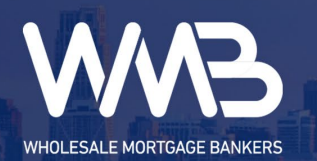

### Managing Existing Users

To manage existing users for your organization, click on the username of the account you are trying to modify. You will see a section for general information about the account, as well as any state licenses and roles associated with it.

| Profile           |                                              |           |                     |                    |                    |  |  |  |
|-------------------|----------------------------------------------|-----------|---------------------|--------------------|--------------------|--|--|--|
| Company Name      | Test Broker                                  |           |                     |                    |                    |  |  |  |
| Address           | 2650 E. Imperial Hwy Suite 110 Brea CA 92821 |           |                     |                    |                    |  |  |  |
| Phone             | (909) 111-2222                               |           | Fax                 | (909) 333-4444     |                    |  |  |  |
|                   | Code                                         | Start     | End                 | TPOLoanBPS         | TPOFlatFee         |  |  |  |
| Compensation Plan | BComPlan2750                                 | 6/25/2024 | 7/31/2024           | 2.750              | 0.00               |  |  |  |
|                   | BComPlan3125                                 | 8/1/2024  | 7/31/2025           | 3.125              | 0.00               |  |  |  |
| New User Reload   |                                              |           |                     |                    |                    |  |  |  |
| ID                | Name                                         |           | Title               | Em                 | ail                |  |  |  |
| demo.account      | Demo Ac                                      | count     |                     | daniel.p           | ark@wmbankers.com  |  |  |  |
| test.account      | test accou                                   | unt       |                     | test@wmbankers.com |                    |  |  |  |
| test.kim          | Test Kim                                     |           | Owner2              | sean.pa            | ark3@wmbankers.com |  |  |  |
| test.kim3         | Test Kim3                                    | 1         | test3@wmbankers.com |                    |                    |  |  |  |

To reset an account's password, click the "Reset Password" button inside the general information section. Confirm again that you want to reset the password. A reset email will be sent to the email address associated with the account.

| General Info       |                     |             |            | State Li   | cense      |              | New        |
|--------------------|---------------------|-------------|------------|------------|------------|--------------|------------|
| User ID            | test.account        | NMLS ID     | 1231456    | State      | License No | Started      | Expires    |
|                    | Reset Password      |             |            | CA         | 1236781549 | 8/14/2024    | 10/14/2025 |
| First Name *       | test                | Last Name * | account    |            |            |              |            |
| Email *            | test@wmbankers.com  |             |            |            |            |              |            |
| Title              |                     |             |            |            |            |              |            |
| Mobile Phone *     | (123) 456-7890      | Work Phone  |            | Profile    |            |              | New        |
| Start Date         | mm/dd/yyyy          | Terminate   | mm/dd/yyyy | User ID    |            | Profile      |            |
| Start Date         |                     | Date        |            | test.accou | int        | Loan Officer | Delete     |
| Save General Info  | * is required field |             |            |            |            |              |            |
| Back to Account Ma | anage               |             |            |            |            |              |            |

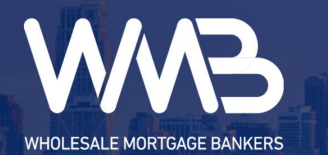

To update information in the general section, click on any of the fields shown and input your changes. Click "Save General Info" to apply your changes.

| General Info      |                     |             |            | State Lie   | cense      |              | New        |
|-------------------|---------------------|-------------|------------|-------------|------------|--------------|------------|
| User ID           | test.account        | NMLS ID     | 1231456    | State       | License No | Started      | Expires    |
|                   | Reset Password      |             |            | CA          | 1236781549 | 8/14/2024    | 10/14/2025 |
| First Name *      | test                | Last Name * | account    |             |            |              |            |
| Email *           | test@wmbankers.com  |             |            |             |            |              |            |
| Title             |                     |             |            |             |            |              |            |
| Mobile Phone *    | (123) 456-7890      | Work Phone  |            | Profile     |            |              | New        |
| Start Date        | mm/dd/yyyy          | Terminate   | mm/dd/yyyy | User ID     |            | Profile      |            |
|                   |                     | Date        |            | test.accour | nt         | Loan Officer | Delete     |
| Save General Info | * is required field |             |            |             |            |              |            |

#### Back to Account Manage

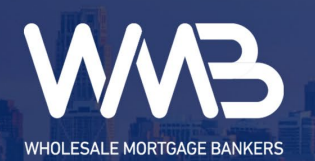

To add a new state license, click "New" at the top of the section.

| General Info       |                     |             |              |   | State Lie  | cense      |              | New        |
|--------------------|---------------------|-------------|--------------|---|------------|------------|--------------|------------|
| User ID            | test.account        | NMLS ID     | 1231456      |   | State      | License No | Started      | Expires    |
|                    | Reset Password      |             |              |   | CA         | 1236781549 | 8/14/2024    | 10/14/2025 |
| First Name *       | test                | Last Name * | account      |   |            |            |              |            |
| Email *            | test@wmbankers.com  |             |              |   |            |            |              |            |
| Title              |                     |             |              |   |            |            |              | _          |
| Mobile Phone *     | (123) 456-7890      | Work Phone  |              |   | Profile    |            |              | New        |
| Start Date         | mm/dd/yyyy          | Terminate   | mm/dd/yyyy C | 1 | User ID    |            | Profile      |            |
|                    |                     | Date        |              |   | test.accou | nt         | Loan Officer | Delete     |
| Save General Info  | * is required field |             |              |   |            |            |              |            |
| Back to Account Ma | anage               |             |              |   |            |            |              |            |

Fill out the fields shown to you and click "Save" to apply your changes.

### State License

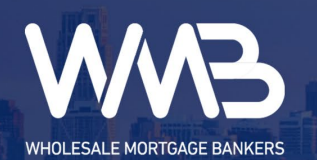

# **User Account Management**

To modify an existing license, click on the license and make your desired changes.

| General Info       |                     |             |            | State Lie  | cense      |              | New        |
|--------------------|---------------------|-------------|------------|------------|------------|--------------|------------|
| User ID            | test.account        | NMLS ID     | 1231456    | State      | License No | Started      | Expires    |
|                    | Reset Password      |             |            | CA         | 1236781549 | 8/14/2024    | 10/14/2025 |
| First Name *       | test                | Last Name * | account    |            |            |              |            |
| Email *            | test@wmbankers.com  |             |            |            |            |              |            |
| Title              |                     |             |            |            |            |              | _          |
| Mobile Phone *     | (123) 456-7890      | Work Phone  |            | Profile    |            |              | New        |
| Start Date         | mm/dd/yyyy          | Terminate   | mm/dd/yyyy | User ID    |            | Profile      |            |
| Start Date         |                     | Date        |            | test.accou | nt         | Loan Officer | Delete     |
| Save General Info  | * is required field |             |            |            |            |              |            |
| Back to Account Ma | anage               |             |            |            |            |              |            |

Confirm and apply your changes by clicking "Save".

| ite:           | ~          |
|----------------|------------|
| cense No       |            |
| tart Date      | mm/dd/yyyy |
| xpiration Date | mm/dd/yyyy |

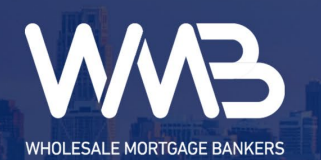

# **User Account Management**

## To add a new role, click "New" at the top of the section.

| General Info       |                     |             |            | State Li   | cense      |              | New        |
|--------------------|---------------------|-------------|------------|------------|------------|--------------|------------|
| User ID            | test.account        | NMLS ID     | 1231456    | State      | License No | Started      | Expires    |
|                    | Reset Password      |             |            | CA         | 1236781549 | 8/14/2024    | 10/14/2025 |
| First Name *       | test                | Last Name * | account    |            |            |              |            |
| Email *            | test@wmbankers.com  |             | _          |            |            |              |            |
| Title              |                     |             |            |            |            |              |            |
| Mobile Phone *     | (123) 456-7890      | Work Phone  |            | Profile    |            |              | New        |
| Start Date         | mm/dd/yyyy          | Terminate   | mm/dd/yyyy | User ID    |            | Profile      |            |
|                    |                     | Date        |            | test.accou | int        | Loan Officer | Delete     |
| Save General Info  | * is required field |             |            |            |            |              |            |
| Back to Account Ma | anage               |             |            |            |            |              |            |

Select the role you want to add and click "Save" to confirm the addition of the new role.

| rofile  |              |
|---------|--------------|
| Jser:   | test.account |
| Profie: | ~            |

Existing roles can be removed from the account by clicking the "Delete" button next to the role.

| General Info       |                     |             |            | State Li   | cense      |              | New        |
|--------------------|---------------------|-------------|------------|------------|------------|--------------|------------|
| User ID            | test.account        | NMLS ID     | 1231456    | State      | License No | Started      | Expires    |
|                    | Reset Password      |             |            | CA         | 1236781549 | 8/14/2024    | 10/14/2025 |
| First Name *       | test                | Last Name * | account    |            |            |              |            |
| Email *            | test@wmbankers.com  |             |            |            |            |              |            |
| Title              |                     |             |            |            |            |              |            |
| Mobile Phone *     | (123) 456-7890      | Work Phone  |            | Profile    |            |              | New        |
| Start Date         | mm/dd/yyyy          | Terminate   | mm/dd/yyyy | User ID    |            | Profile      |            |
|                    |                     | Date        |            | test.accou | nt         | Loan Officer | Delete     |
| Save General Info  | * is required field |             |            |            |            |              |            |
| Back to Account Ma | anage               |             |            |            |            |              |            |